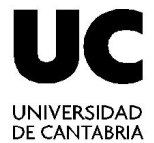

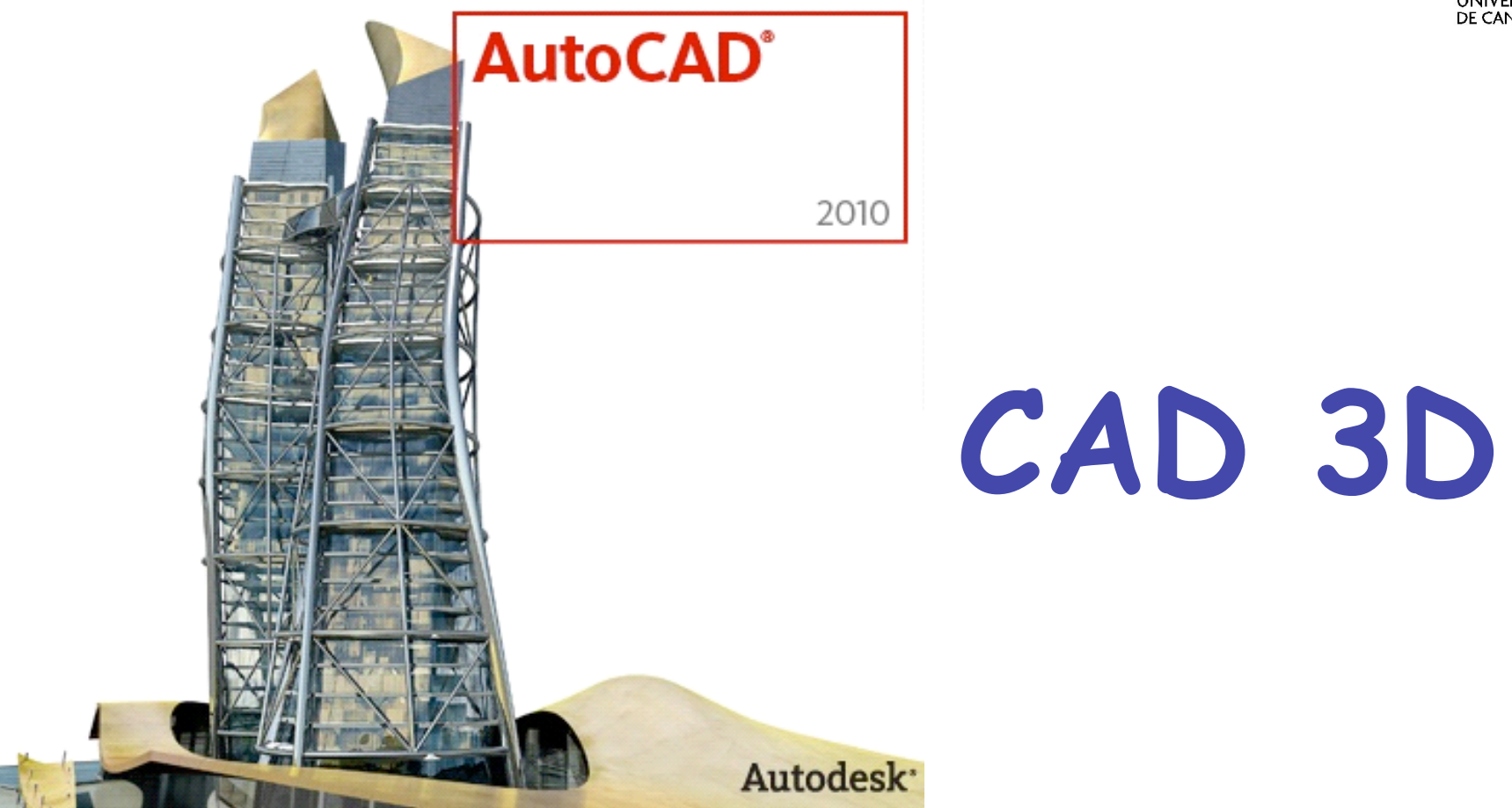

#### Técnicas de Representación Gráfica

Curso 2010-2011

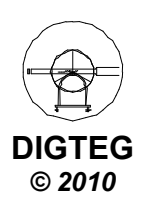

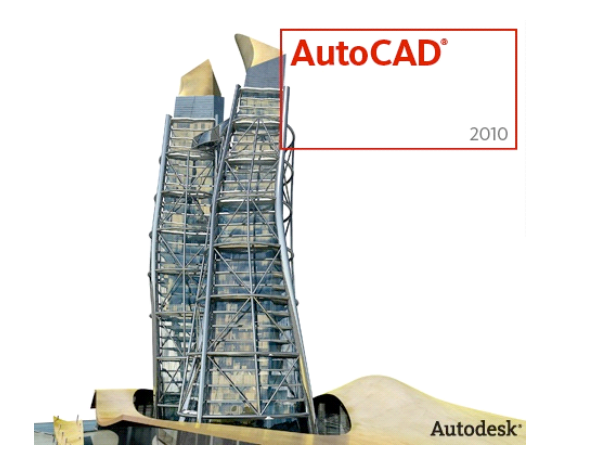

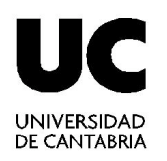

# Sistema Coordenadas Personales (SCP)

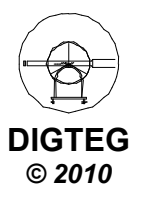

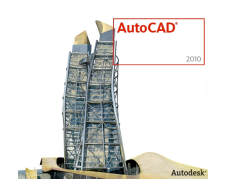

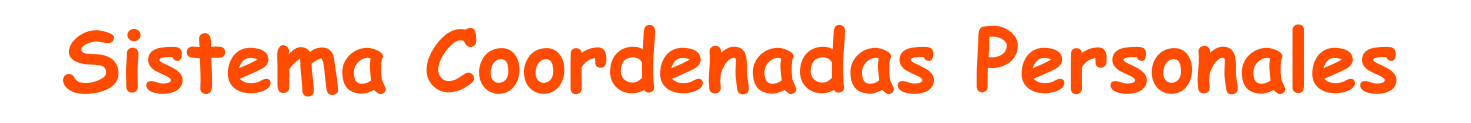

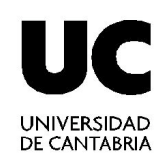

• Dos sistemas (coinciden en un nuevo dibujo)

✓ *FIJO*: Sistema Coordenadas Universal (SCU)

✓ **MOVIL**: Sistema Coordenadas Personales (SCP)

- Todos los objetos de un archivo de dibujo se definen por sus coordenadas SCU. Sin embargo, suele ser más adecuado crear y editar objetos basados en el SCP móvil.
- SCP también se le conoce como UCS (User Coordinate System)
- SCU también se le conoce como WCS (World Coordinate System)

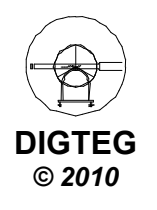

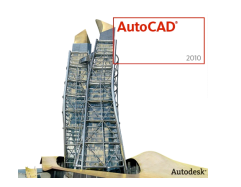

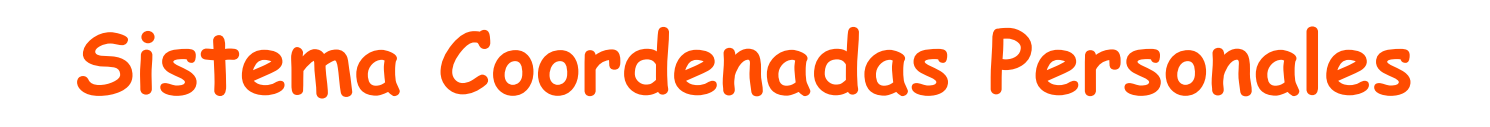

- Consideraciones
  - ✓ Permite crear nuevo sistema coordenadas adaptado al modelo
  - ✓ El plano XY del SCP se le denomina plano de trabajo.
  - ✓ La introducción de coordenadas está referido al SCP.
- Se puede desplazar el SCP con los métodos siguientes (existen más):
  - ✓ *Mover* el SCP definiendo un punto de origen nuevo.
  - ✓ *Alinear* el SCP con un objeto existente.
  - ✓ *Girar* el SCP especificando un punto de origen nuevo y un punto en el nuevo eje X.
  - ✓ Girar el SCP actual un ángulo especificado en torno un eje.
  - ✓ Volver al SCP anterior.
  - ✓ *Restablecer* el SCP para que coincida con el SCU.

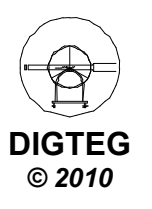

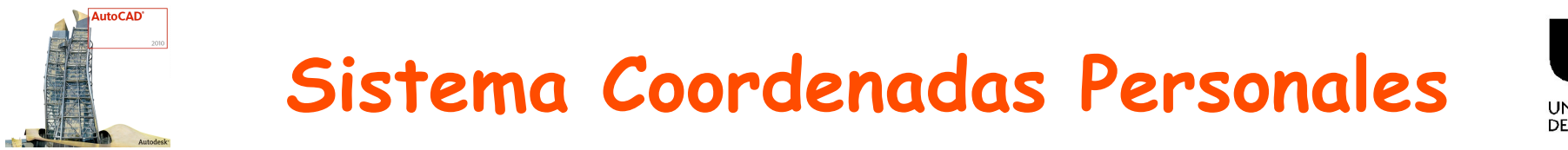

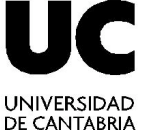

- Utiliza regla de la MANO DERECHA
  - ✓ Dirección/sentido del eje positivo Z conocidas las direcciones positivas X e Y.

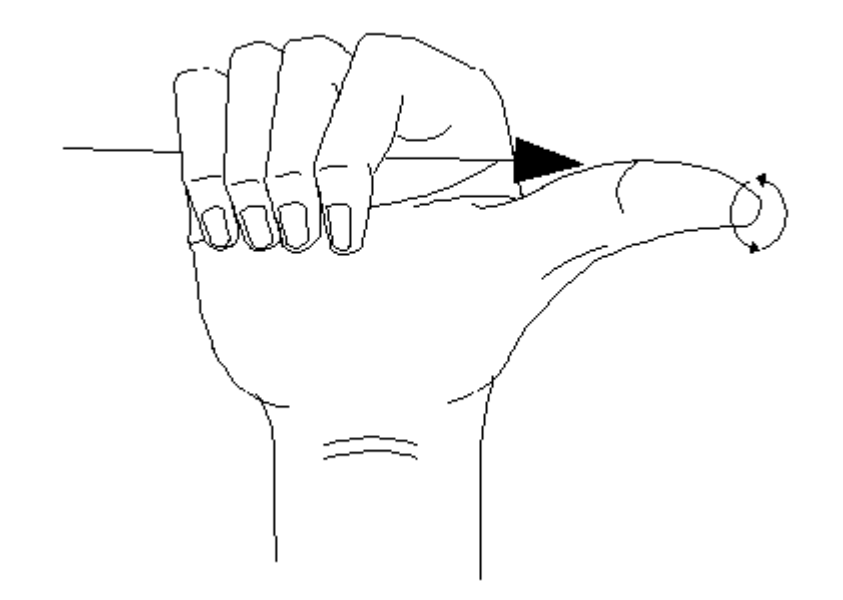

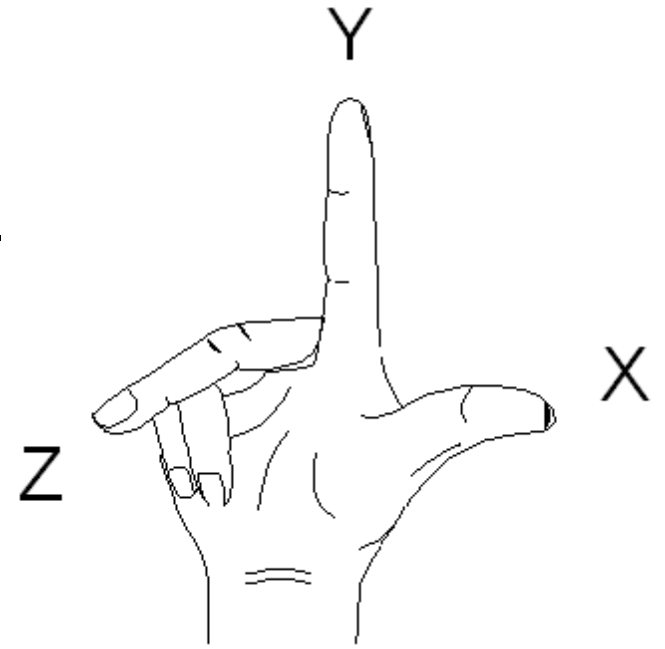

 ✓ Sentido de rotación de los ejes (situar dedo gordo en dirección positiva del eje de rotación; los otros dedos indican dirección positiva de rotación)

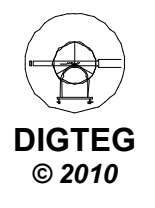

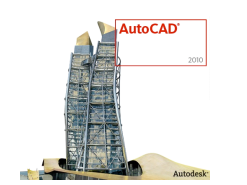

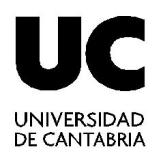

Espacio Modelado 3D → Ficha Vista → Panel Coordenadas

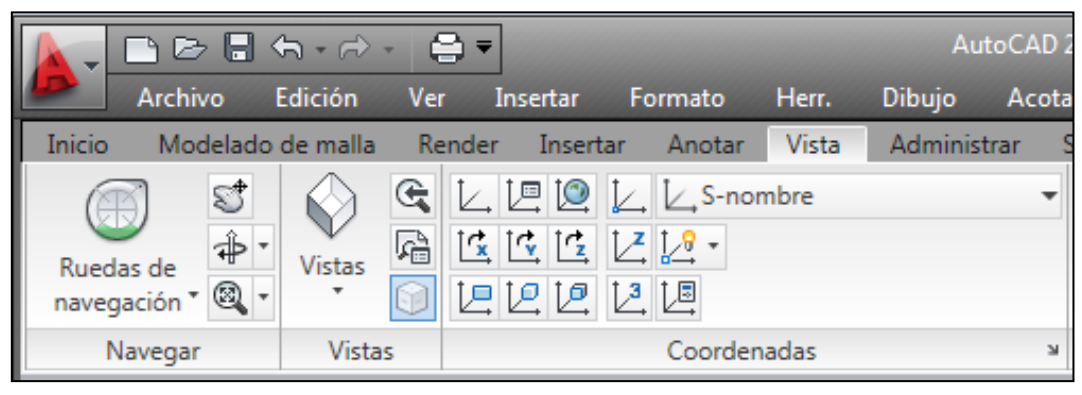

- Significado de los botones
  - Acceso al comando SCP.

Indique origen de SCP o [Cara/ gUArdado/oBjeto/PRev/Vista/Univ/X/Y/Z/ ejEZ]

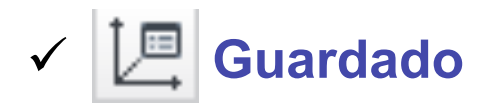

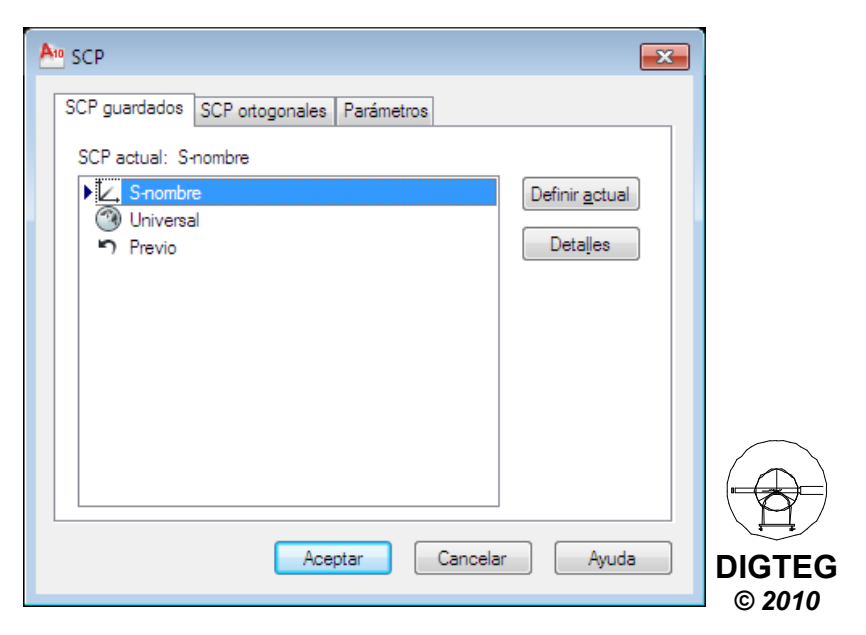

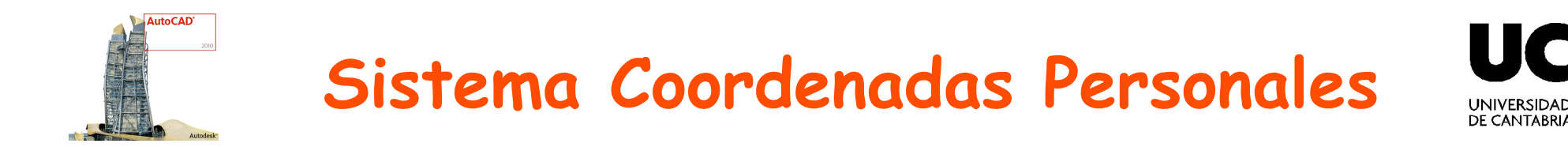

- Significado de los botones (cont.)
  - Universal. Establece SCU como SCP actual

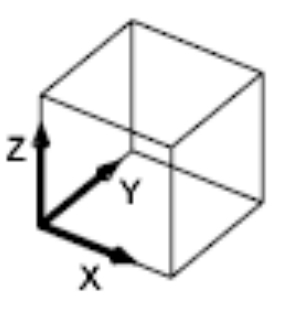

✓ ✓ ✓ Origen. Define nuevo SCP cambiando punto origen

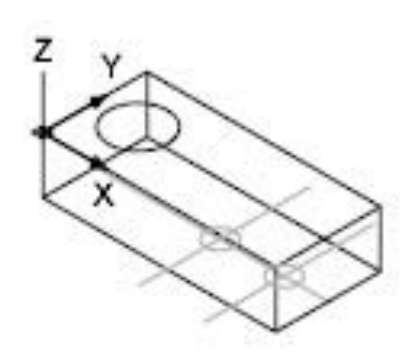

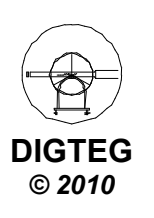

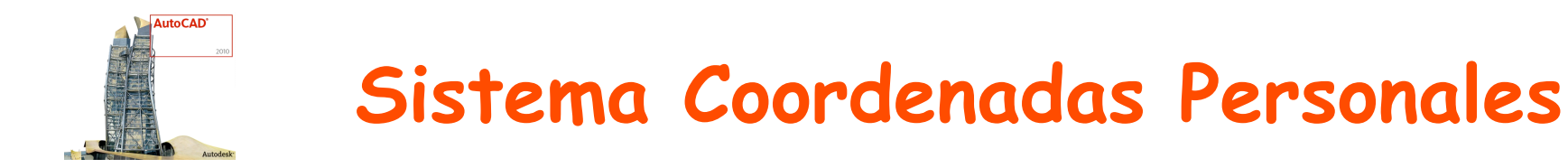

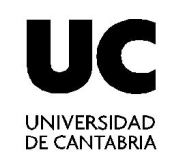

- Significado de los botones (cont.)
  - ✓ 🖾 🖆 Girar. Gira SCP alrededor de eje especificado.

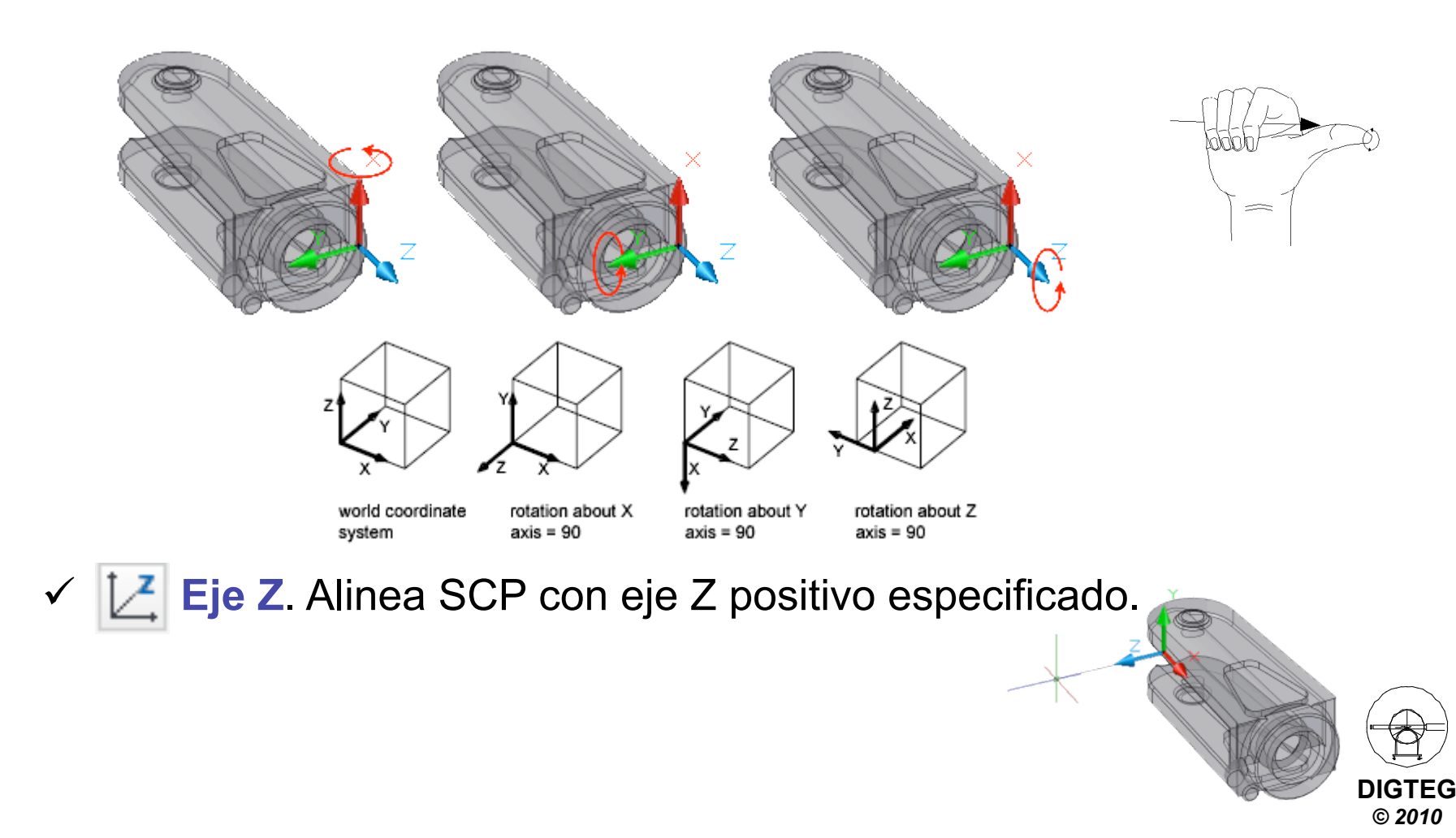

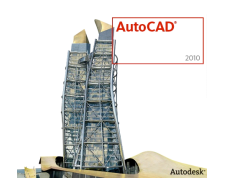

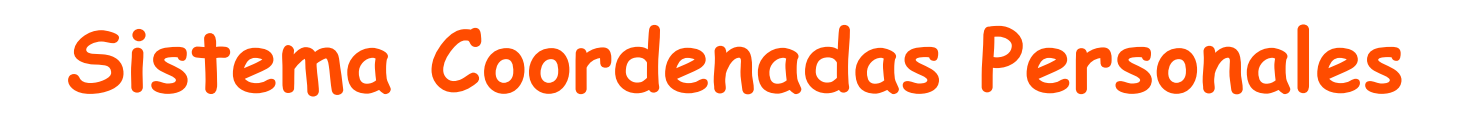

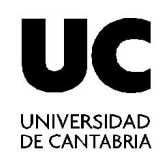

- Significado de los botones (cont.)
  - ✓ 🖾 3 puntos. Gira SCP alrededor de eje especificado.

Precise nuevo punto de origen <0,0,0>: Precise punto en parte positiva del eje X <x,y,z>: Precise punto en parte Y positiva del plano XY del SCP <x,y,z>:

✓ Vista. Alinea plano XY del SCP con un plano perpendicular a su dirección de visualización .

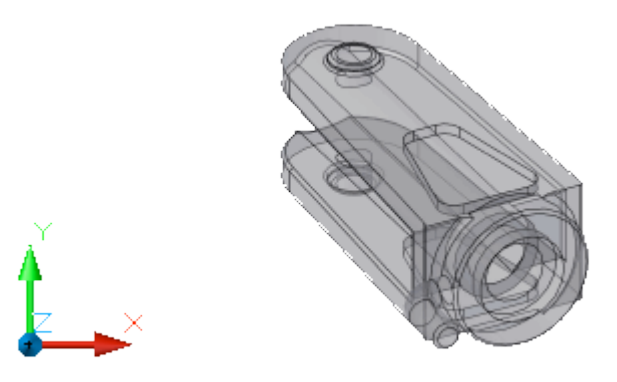

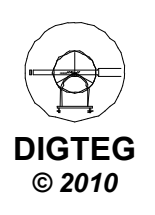

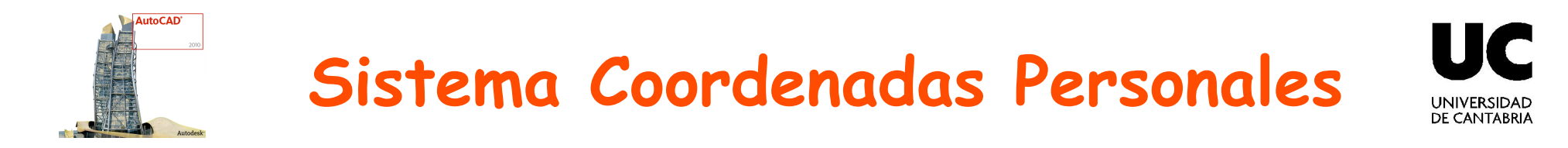

- Significado de los botones (cont.)
  - ✓ Cara. Alinea SCP con cara de sólido. Para seleccionar una cara, haga clic en el contorno o en una arista de la cara. El eje X del SCP se alinea con la arista más cercana de cara original seleccionada.

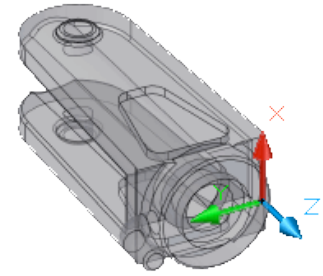

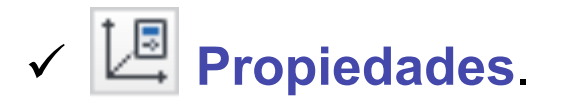

| An Icono SCP                                                                         |                                                               |
|--------------------------------------------------------------------------------------|---------------------------------------------------------------|
| Estilo de icono SCP<br>2D © Cono<br>3D Grosor de línea:<br>Tamaño de icono SCP<br>12 | 1 Vista preliminar                                            |
| Color de icono SCP<br>Color de icono Espacio <u>m</u> odelo:                         | Color de icono ficha Presentación:    Azul   Aceptar Cancelar |

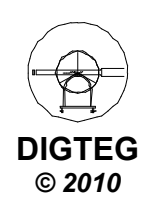

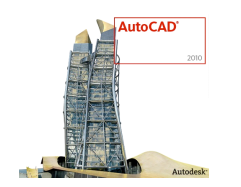

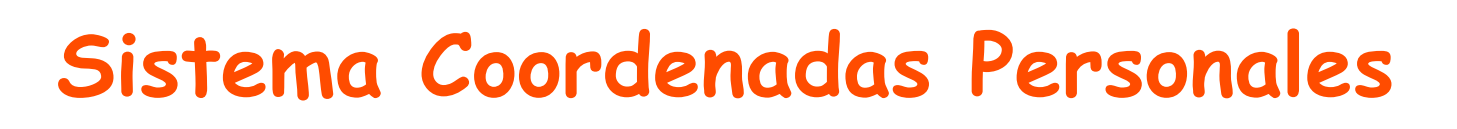

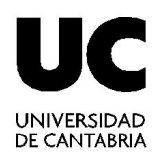

- SCP dinámico
  - $\checkmark$  No recomendado para usuarios nuevos.
  - ✓ Si está activo permite alinear temporal y automáticamente el plano XY del SCP con un plano de un modelo sólido al crear objetos.

| enerando modelo. |                                   |
|------------------|-----------------------------------|
|                  | Permitir/No permitir SCP dinámico |
| I I A T Z        | <u>~</u>  = =                     |

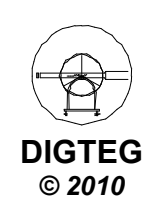

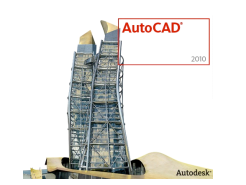

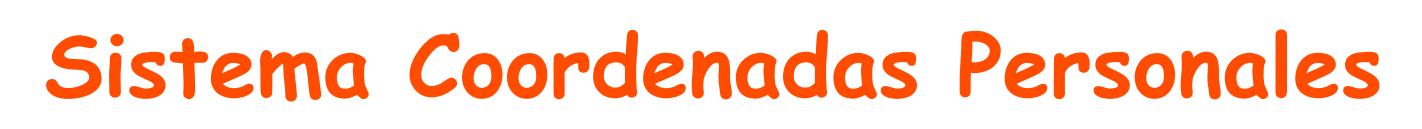

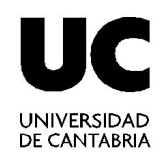

- Punto de vista para vista en planta (XY)
  - ✓ Manual

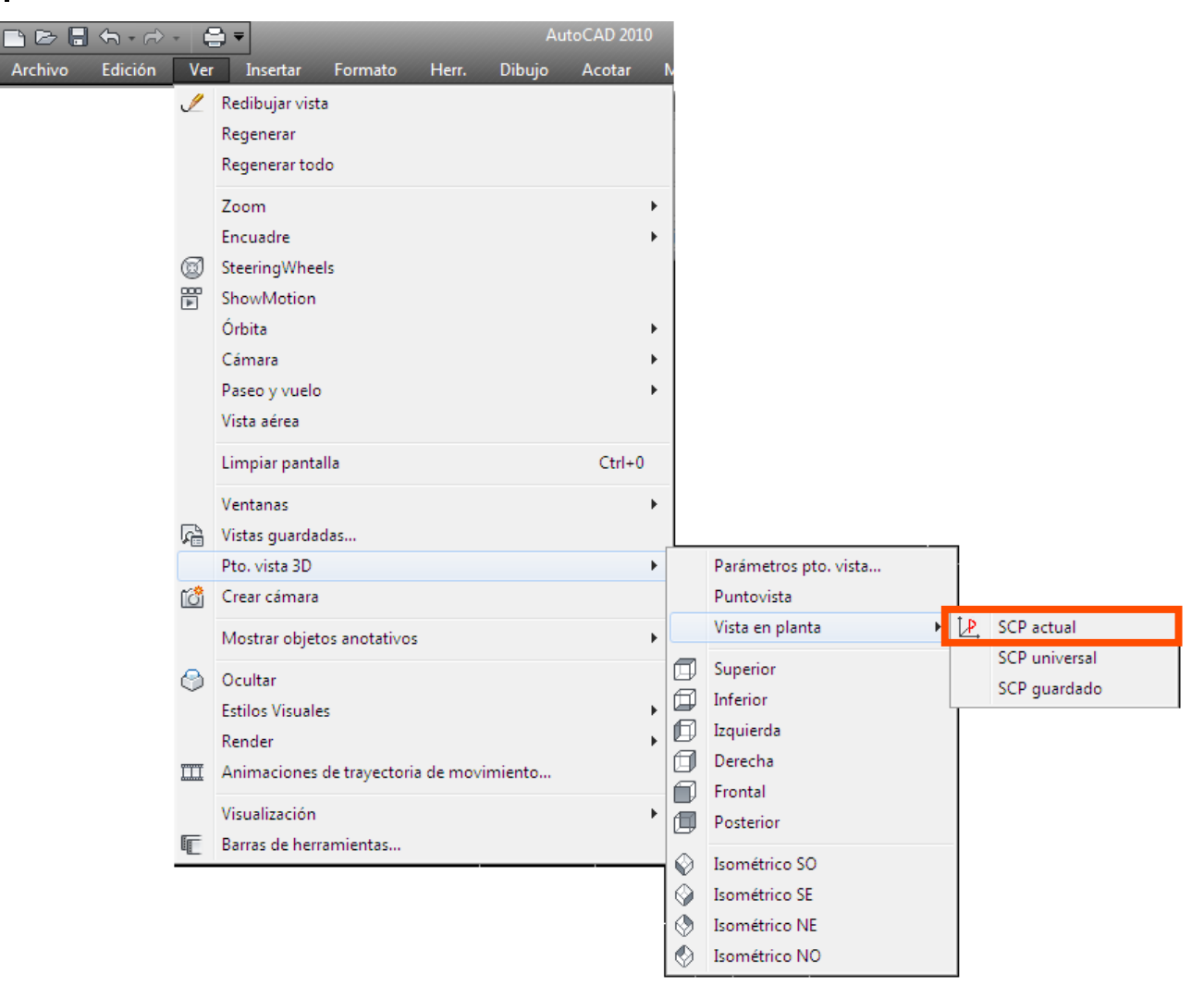

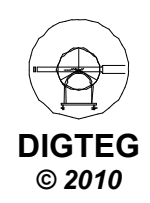

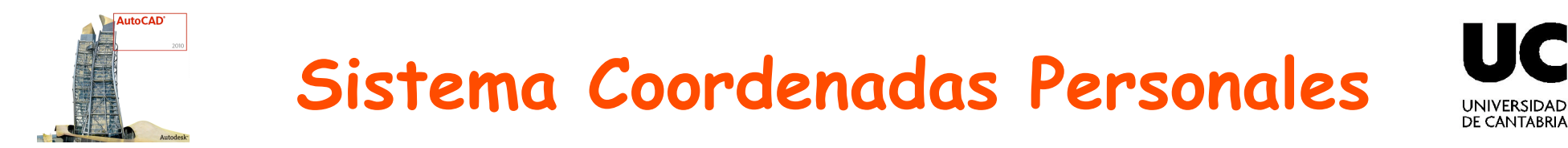

- Punto de vista para vista en planta (XY)
  - ✓ Automático (manejar con cuidado)

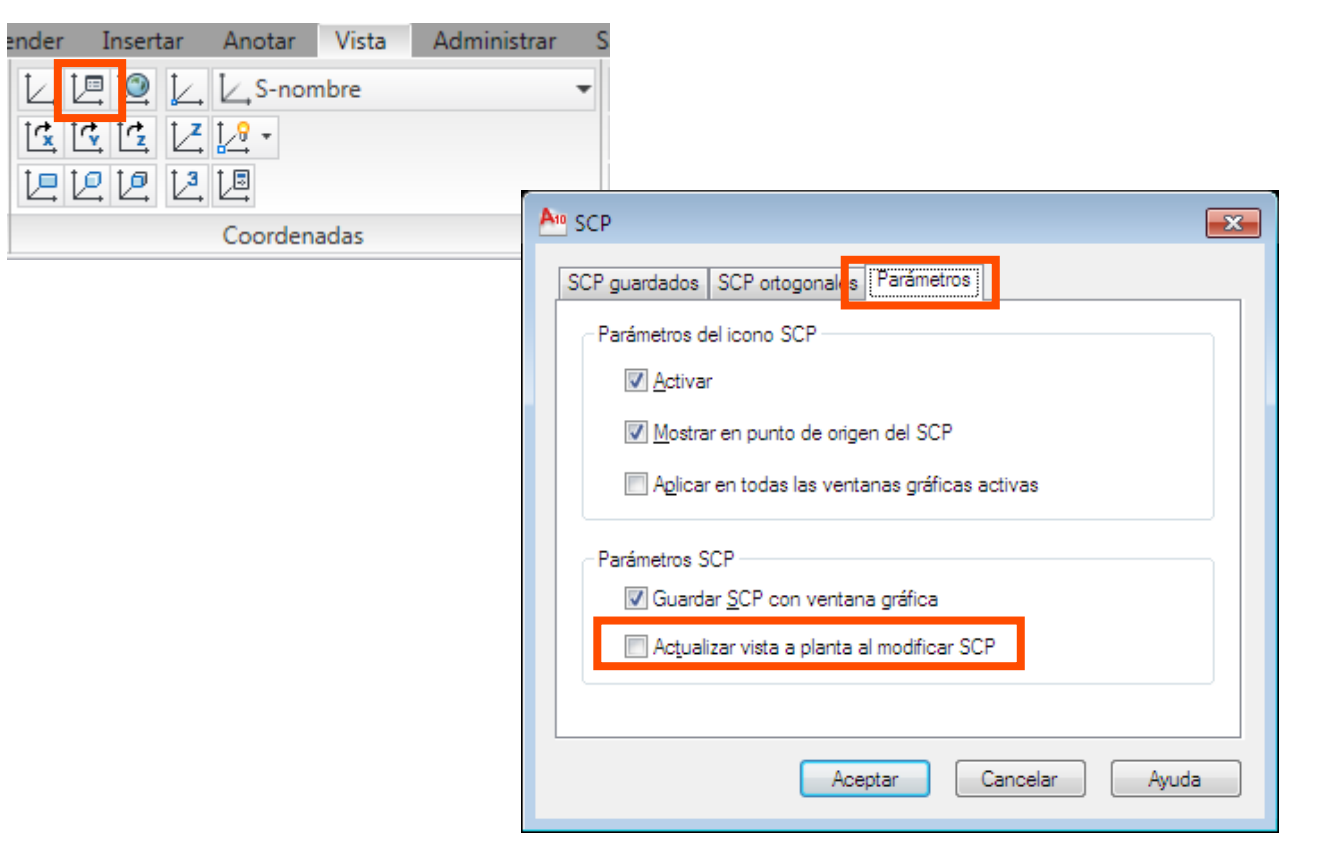

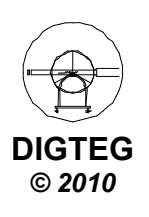

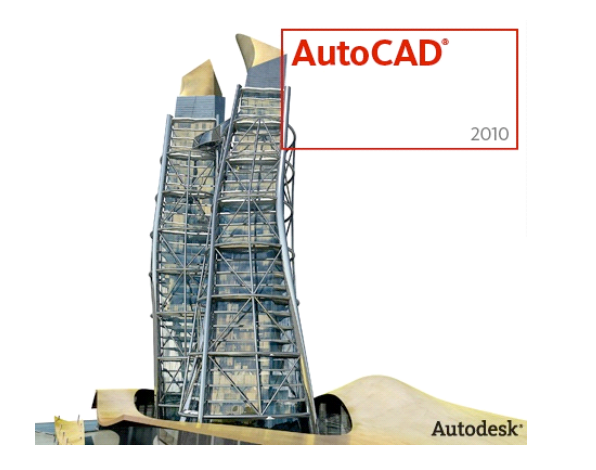

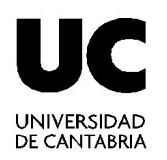

# Creación de modelos 3D

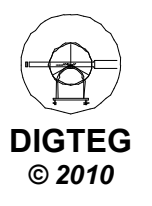

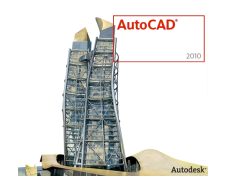

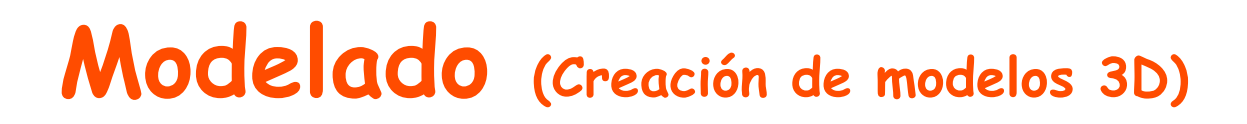

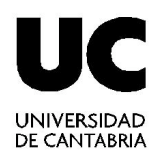

• Modelado

✓ Primitivas de sólidos 3D

### ✓ Creación de sólidos a partir de objetos 2D

- Editar Sólidos
- Modificar sólidos

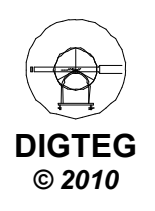

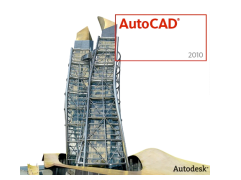

## Modelado (Creación de modelos 3D)

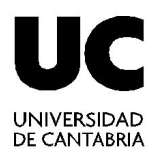

|                                 |                    | ሕ • ⇔ੇ • 🛛 🕯 |        |  |
|---------------------------------|--------------------|--------------|--------|--|
|                                 | Archivo I          | Edición Ve   | r Inse |  |
| Inicio Modelado de malla Render |                    |              |        |  |
|                                 |                    | t            | Polis  |  |
| Prism                           | a rectangular<br>* | Extrusión    | 1 Puls |  |
|                                 |                    | Extru        | sión   |  |
|                                 |                    | Solev        | ar     |  |
|                                 |                    | Revolución   |        |  |
|                                 |                    | Barre        | r      |  |

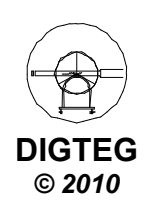

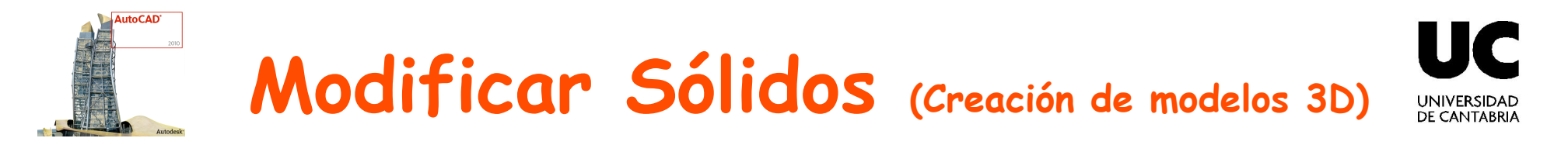

- Modelado
  - ✓ Primitivas de sólidos 3D
  - ✓ Creación de sólidos a partir de objetos 2D
- Editar Sólidos
- Modificar sólidos

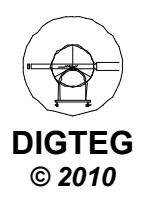

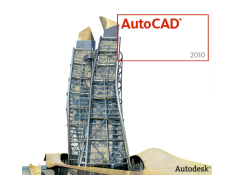

### Modelado (Creación de modelos 3D)

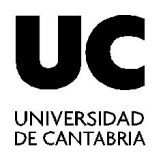

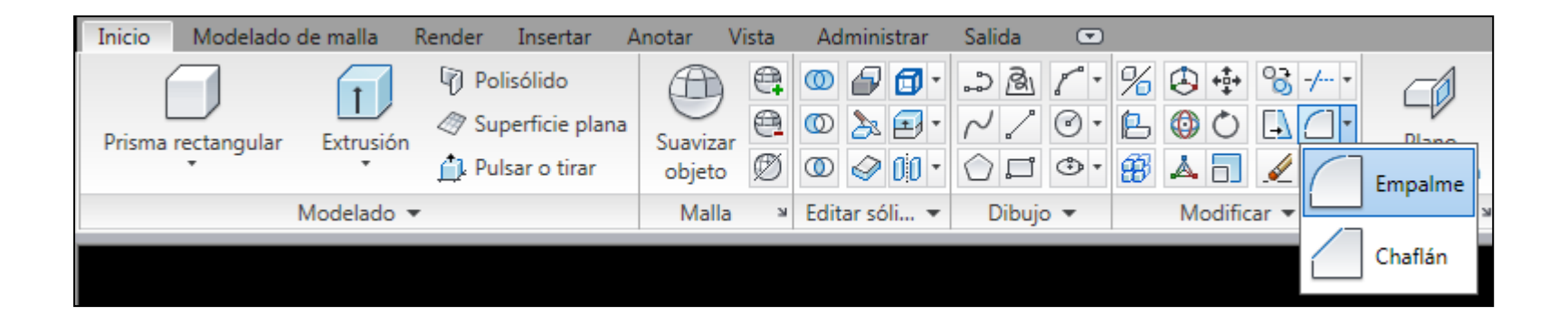

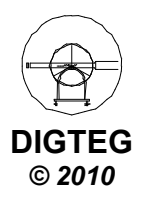

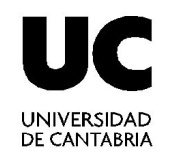

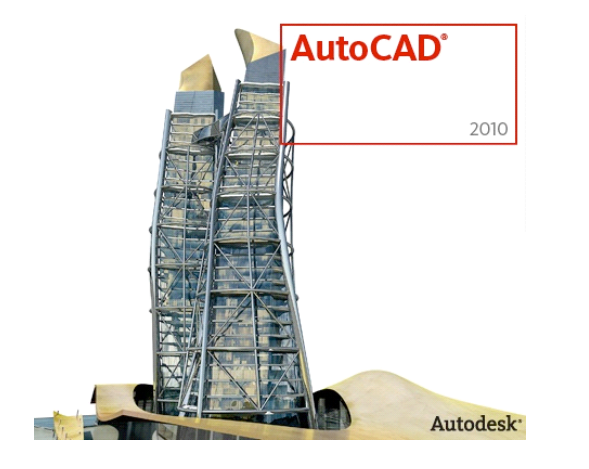

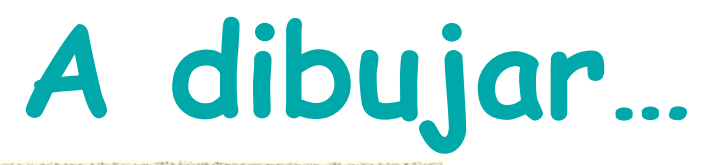

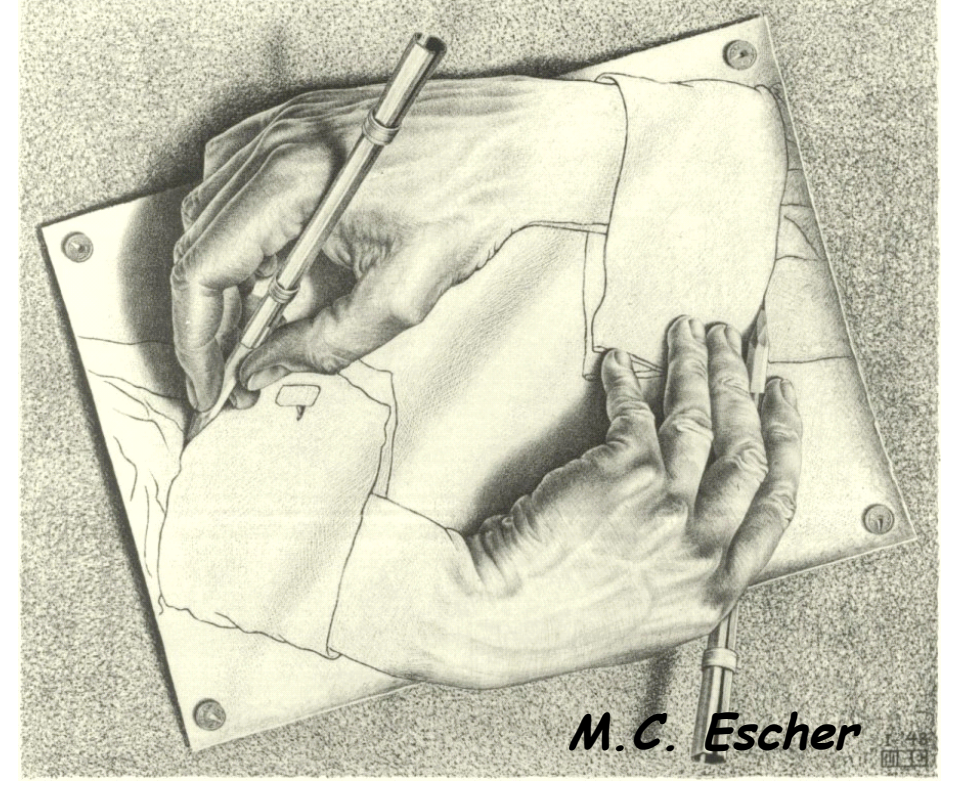

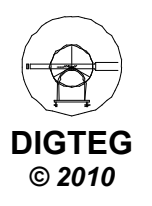